## Planmeca ProSensor® HD Quick guide – Capturing intraoral images

## Preparation

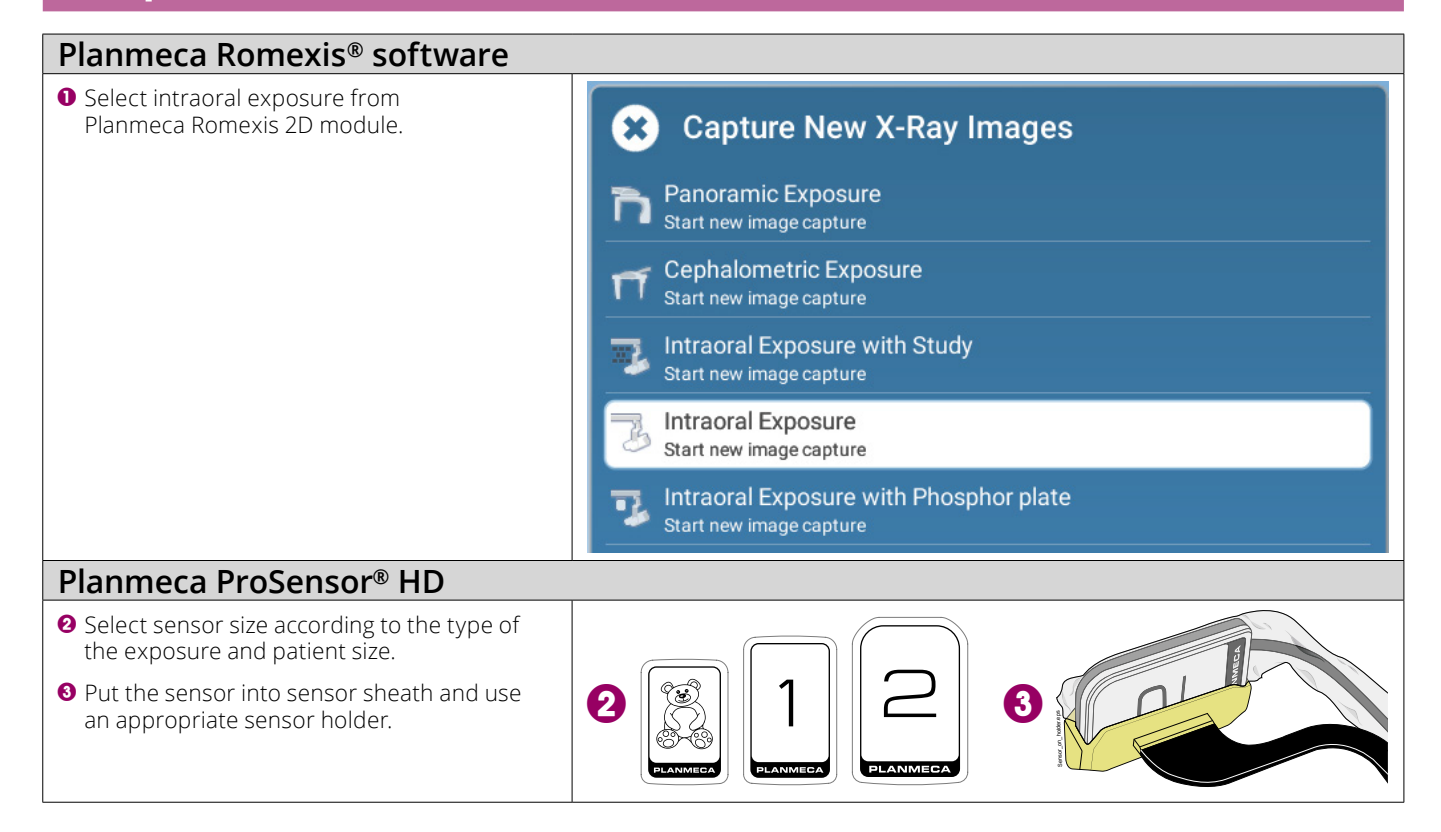

## Patient and sensor positioning

| <ol> <li>Ask the patient to sit down.</li> <li>Position the sensor into the patien's mouth.</li> <li>Set the X-ray tube at an angle appropriate for exposure.</li> </ol> |                                     |
|----------------------------------------------------------------------------------------------------|-------------------------------------|
| Select the appropriate exposure parameters from the X-ray unit.                                                                                                    | 53 8<br><sup>kV</sup> mA<br>0.100 s |

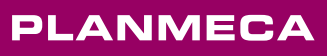

## Capture intraoral image

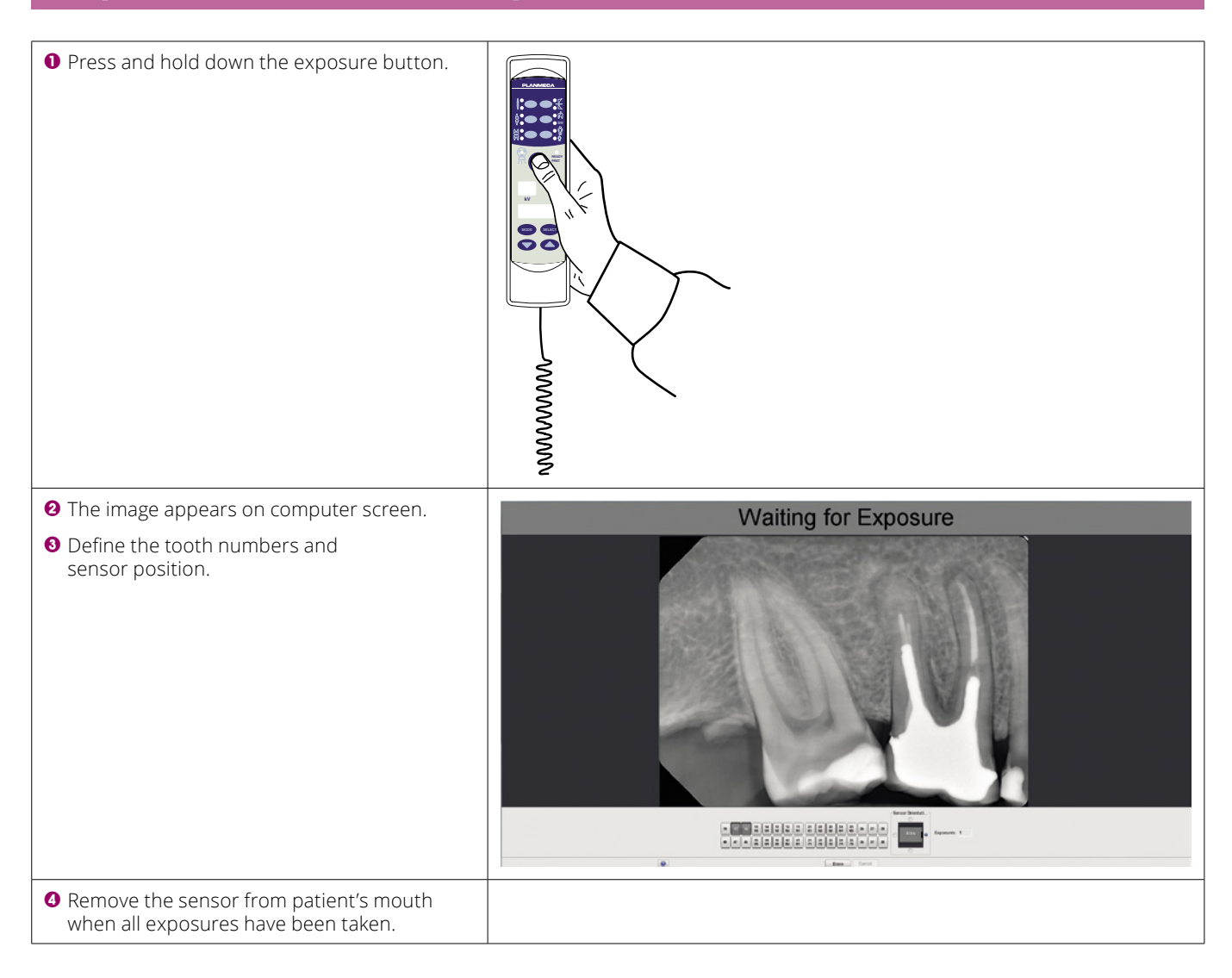